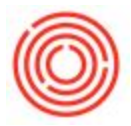

1. Go to <u>Production</u> > <u>Production Reports</u> > <u>Open Items List.</u> \*Note that the Open Items List is available under most report folders. The type of document can be filtered with the **Open Documents** drop down in the top right of this form.

2. Select the **Filter** in the top left to 'Planned' or 'Released.' This will enable the check boxes and the Change to button.

| .er   |   |         |          | -        | •           |                          |                  |            |            | ocuments   | Production Orders |   |
|-------|---|---------|----------|----------|-------------|--------------------------|------------------|------------|------------|------------|-------------------|---|
| elect | C | 1       |          | atus     | Product No. | Product Description      | Planned Quantity | Order Date | Start Date | Due Date   |                   | 1 |
|       | 4 | Diangod |          | nned     | 📫 1000-B46  | Variety - Case 4/6/12 Bt | 1,000.00         | 03/16/2016 | 03/16/2016 | 03/16/2016 |                   |   |
|       | 4 | 11956   | Standard | Planned  | 📫 1002-К16  | Pale Ale - Keg 1/6 BBL   | 99.00            | 05/24/2016 | 05/24/2016 | 05/24/2016 |                   |   |
|       | d | 12172   | Standard | Planned  | 📫 1011-К12  | Red Irish Ale - Keg 1/2  | £ 320.00         | 09/02/2016 | 09/23/2016 | 09/23/2016 |                   |   |
|       | d | 12197   | Standard | Released | ➡ W1012     | Wort - Hefeweizen        | 100.00           | 09/06/2016 | 09/13/2016 | 09/13/2016 |                   |   |
|       | d | 12292   | Standard | Released | 📫 GB1004    | Green Beer - Stout       | 180.00           | 10/20/2016 | 04/03/2017 | 04/19/2017 |                   |   |
|       | d | 12293   | Standard | Released | ➡ BB1004    | Bright Beer - Stout      | 150.00           | 10/20/2016 | 04/19/2017 | 04/20/2017 |                   |   |
|       | d | 12345   | Standard | Planned  | ➡ W1003     | Wort - IPA               | 30.00            | 01/11/2017 | 02/01/2017 | 02/01/2017 |                   |   |
|       | 4 | 12346   | Standard | Planned  | ➡ W1003     | Wort - IPA               | 30.00            | 01/11/2017 | 02/03/2017 | 02/03/2017 |                   |   |
|       | d | 12347   | Standard | Planned  | ⇒ GB1003    | Green Beer - IPA         | 60.00            | 01/11/2017 | 02/02/2017 | 02/13/2017 |                   |   |
|       | d | 12348   | Standard | Released | -> DH1003   | Dry Hopped Beer - IPA    | 30.00            | 01/11/2017 | 03/15/2017 | 03/23/2017 |                   |   |
|       | d | 12349   | Standard | Released | ⇒ BB1003    | Bright Beer - IPA        | 27.00            | 01/11/2017 | 02/10/2017 | 02/13/2017 |                   |   |
|       | d | 12368   | Standard | Planned  | 📫 1005-К12  | Portlandia Porter - Keg  | 240.00           | 01/24/2017 | 02/14/2017 | 02/14/2017 |                   |   |
|       | d | 12369   | Standard | Planned  | 📫 1005-К16  | Portlandia Porter - Keg  | 320.00           | 01/24/2017 | 01/24/2017 | 01/24/2017 |                   |   |
|       | d | 12379   | Standard | Released | 📫 1002-К16  | Pale Ale - Keg 1/6 BBL   | 20.00            | 01/24/2017 | 03/02/2017 | 03/02/2017 |                   |   |
|       | d | 12381   | Standard | Planned  | ⇒ W1001     | Wort - Amber Ale         | 100.00           | 01/24/2017 | 03/07/2017 | 03/07/2017 |                   |   |
|       | 4 | 12382   | Standard | Planned  | ⇒ W1001     | Wort - Amber Ale         | 100.00           | 01/24/2017 | 03/07/2017 | 03/07/2017 |                   |   |
|       | d | 12383   | Standard | Planned  | ⇒ GB1001    | Green Beer - Amber Ale   | 200.00           | 01/24/2017 | 03/08/2017 | 03/21/2017 |                   |   |
|       | d | 12384   | Standard | Planned  | ⇒ BB1001    | Bright Beer - Amber Ak   | a 180.00         | 01/24/2017 | 04/15/2017 | 04/17/2017 |                   |   |
|       | d | 12385   | Standard | Planned  | 📫 1003-К12  | IPA - Keg 1/2 BBL        | 32.00            | 01/24/2017 | 04/12/2017 | 04/12/2017 |                   |   |
|       | d | 12386   | Standard | Planned  | ➡ 1001-B212 | Amber Ale - Case 2/12/   | 1 180.00         | 01/24/2017 | 01/27/2017 | 01/27/2017 |                   |   |
| Π     |   | 12389   | Special  | Planned  | BB1014      | Bright Beer - Pumpkin    | 1.71             | 01/24/2017 | 01/24/2017 | 01/24/2017 |                   |   |

3. Mark which PdOs you want to Cancel or Release

- 4. Click the **Change To** button in the bottom right and select 'Cancel' or 'Release'
- 5. Say Yes to the warning, and tada!

Version 4.7.1.0